را منای شبوی کتاب و پایان نامه در سامانه کتابخانه (آ ذرسا)

با وارد کردن آدرس زیر میتوانید به سامانه آذرسا وارد شوید https://lib1.ut.ac.ir:8443/site/biblio/advanced

۱- جسحوی کتاب

پس از وارد کردن آدرس فوق وارد صفحه زیر خواهید شد. ابتدا طبق تصویر، نام مرکز پردیس فنی را انتخاب کنید. سپس یک کلید واژه از عنوان و یا نویسنده را در فیلد مشخص شده وارد نمایید روی دکمه جستجو کلیک کنید.

| 13          | همه موار  | • مقاومت مصالح            |              |                             | ساختار     | واژه(ها)              | *    |
|-------------|-----------|---------------------------|--------------|-----------------------------|------------|-----------------------|------|
| )-<br>  • • | همه موارد |                           |              |                             | ساختار     | واژه(ها)              | •    |
| ~ 9         | همه موارد | - :                       |              |                             | ساختار     | واژه(ها)              | ÷    |
| ىراكز       | پرديس     | ا فنی                     |              |                             |            |                       |      |
|             |           |                           |              |                             |            |                       |      |
| نوع ہ       | اده       | پردیس ۱ فنی ، پردیس ۲ فنی | نام عام مواد | انتخاب نم                   |            |                       |      |
| محل         | نگهداری   | انتخاب نم                 | زبان         | انتخاب نم                   |            |                       |      |
| شناس        | ه بازیابی |                           | سال نشر      | i                           | انتخاب ۲ - |                       |      |
| نوع ر       | کورد      | همه موارد                 | ~            | □ موجودی<br>□ منابع دیجیتال | لى         |                       |      |
|             |           |                           |              |                             | ladvariced | c.ir.8443'sile/biblic | Luta |
|             |           | hant'                     | ه تمان       |                             |            |                       | 20   |
|             |           |                           |              | _                           |            | _                     |      |

در این هنگام، صفحه جدیدی به شکل زیر نمایش داده خواهد شد که موارد مرتبط با جستجوی شما را شامل میشود. در این صفحه ضمن دسترسی به آدرس کتاب مورد نظر می توانید ، موجودی کتاب موجود در مخزن و یا در امانت را بررسی نمایید.

| 🔍 قبلي 12-11; 81 🖌 20 تاي بعدي 💌 |                                                 | ~                                      | تعداد ركوردها 20    |        |                       |
|----------------------------------|-------------------------------------------------|----------------------------------------|---------------------|--------|-----------------------|
|                                  |                                                 |                                        |                     |        | نوع مدر ک             |
|                                  | دی ۲ ۹ مرتب نشد ۲ صعودی ۲ انجام                 | رتبه ۲ صعو                             | مرتب ساری بر اساس   | (A))   | كتاب فارسى            |
|                                  |                                                 | د   هیچکدام                            | انتخاب: تمامی موارد | *      |                       |
|                                  |                                                 | التاب]                                 | 0.1                 |        | موضوعات مرتبط         |
|                                  | راهنمای کامل وتشریح مسائل مقاومت مصالح (پوہوف ) | عنوان :                                |                     | (41)   | a satisa us dana      |
|                                  | دادخواه، احمد                                   | پدیدآور :                              |                     | ( )    | Garrie (Chara         |
|                                  | 13mA3m                                          | تاریخ نشر :                            |                     | ( 11 ) | مهندسی معماری         |
|                                  | دوستان                                          | ناشر :                                 |                     | ( Å• ) | استحكام مصالح         |
|                                  | TAF-۵/ <sub>ሚ</sub> ባ <sub>የ</sub> ۶۸۲۴ ነነግንም   | شماره راهتما :                         |                     | (      | مقاومت مصالح          |
| موجودى                           | بردیس ۲ فنی                                     | مرکز : پ                               |                     | ()     | ساختمان – مهندسی      |
|                                  |                                                 | التاب]                                 | 0 2                 | (      | مصالح، مقاومت         |
|                                  | تشریح کامل مسائل مقاومت مصالح (۱ و ۲ )          | عنوان :                                |                     | ¥      |                       |
|                                  | پويوف، يگور ياول                                | پديدآور :                              |                     |        | پدیدآوران مرتبط       |
|                                  | 12"At"                                          | ــــــــــــــــــــــــــــــــــــــ |                     | (0)    |                       |
|                                  | ميرزايي                                         | ناشر :                                 |                     |        |                       |
|                                  | TAP-Q/UPANEW IMAP                               | شماره راهنما :                         |                     | (0)    | لعل خو، حميد، مترجم   |
| _                                | پردیس ۱ فنی                                     | مرکز :                                 |                     | (۵)    | کلانتری، علی          |
| موجودى                           |                                                 |                                        |                     | (۴)    | .Boor, F. P           |
|                                  |                                                 |                                        | 6. 0                | (۴)    | Popov . Egor Paul     |
|                                  | مقاومت مصالح                                    | عنوان :                                |                     | 181    | and the state         |
|                                  | طاحونی، شاہور                                   | یدیدآور :                              |                     | (1)    | يويوف، يحور پون، مونف |

۲- جسجوی مامان مامه

برای جستجوی پایان نامه دقیقاً مانند جستجوی کتاب عمل میکنیم با این تفاوت که در بخش نوع ماده باید " پایان نامه فارسی "یا " پایان نامه لاتین "را انتخاب نمائید

|                                | 1.1.1.1.1.1.1.1.1.1.1.1.1.1.1.1.1.1.1.1.                |      |                                 |                                | ساحلار       | واژه(ها) | * |
|--------------------------------|---------------------------------------------------------|------|---------------------------------|--------------------------------|--------------|----------|---|
| ¥ 9                            | عمه موارد 🖌                                             |      |                                 |                                | ساختار       | وازه(ها) | ~ |
| ¥ 9                            | همه موارد                                               |      |                                 |                                | ساختار       | وازه(ها) | ~ |
| مراكز                          | انتخاب تماريد                                           |      |                                 |                                |              |          |   |
|                                | 12 - P 11                                               |      |                                 |                                |              |          |   |
| لوع مانه<br>محل نگر            | <mark>پایان نامه فار</mark><br>اری انتخاب نماید         | رنسی | دام عام مواد<br>(بان            | انتخاب تعایید<br>انتخاب تعاوی  |              |          |   |
| اوع ماده<br>محل تگر<br>کتاب با | <mark>پایان نامه فار</mark><br>اری انتخاب نمایید<br>بنی | رسى  | دام عام مواد<br>(بان<br>سال نشر | انتخاب تمایید<br>انتخاب نمایید | لتخلې کنيد 🗸 | [        |   |